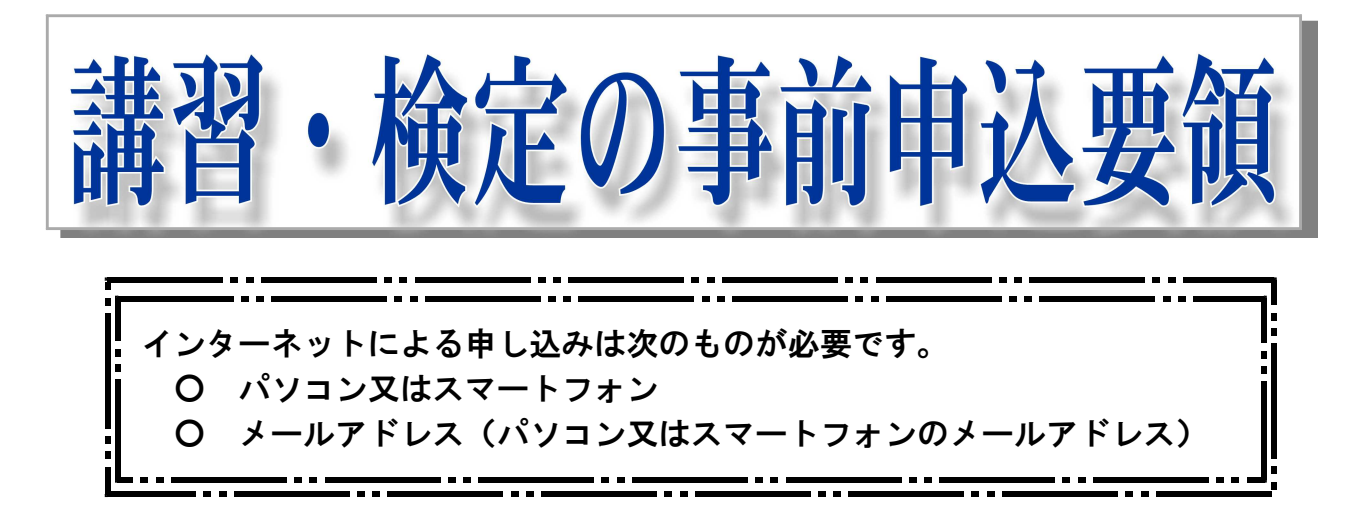

1 愛知県警 あいち電子申請・届出システムへのアクセス

あいち電子申請・届出システム(https://ttzk.graffer.jp/pref-aichi-police ) ヘアクセス します。

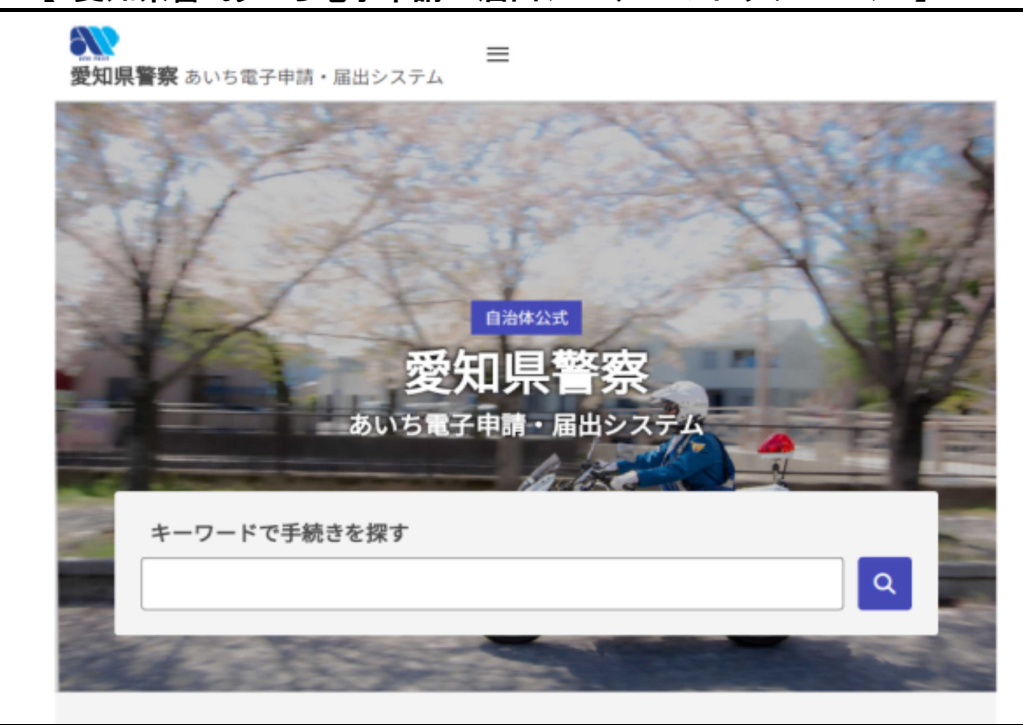

【 愛知県警 あいち電子申請・届出システムのトップページ 】

#### 2 講習等の選択

トップページの「**キーワードで手続きを探す」**に「**警備員」**等のキーワードを入力 すると、検索結果が表示されます。

希望する講習・検定を選択すると、オンライン申請手続きについての説明文が表示 されます。(次頁【申請文面例】参照)

利用規約を確認後、「利用規約に同意する」をチェックし、「申請に進む」を押して ください。

#### 【申請文面例】

## 警備員指導教育責任者講習(●号警備業務新規取得講 習)の受講

#### 入力の状況

0%

愛知県警察の「警備員指導教育責任者講習(●号警備業務新規取得講習)の 受講」のオンライン申請ページです。

概要

警備員指導教育責任者(●号警備業務新規取得講習)を受講しようとする方が、申込 みをする場合に行う手続きです。

講習期間 令和●年●月●日から同年●月●日まで

留意事項

申請者は講習を受講するための受講要件を満たしている必要があります。 受講要件については愛知県公報を参照してください。

受講受付については、1人1回とし、定員を超えた場合は、抽選となります。

問い合わせ先 愛知県警察本部生活安全部生活安全総務課 電話:052-951-1611(代表)内線3283、3284

# | 利用規約をご確認ください

<u>利用規約</u> [] に同意して、申請に進んでください。

| 利用規約に同意する | 💩 🔁 利用規約に同意するに 🗹 |      |
|-----------|------------------|------|
|           | 申請に進む            | ← 押す |

#### 3 メール認証による申請

2で「申請に進む」を選択すると、メールアドレスの入力を求められます。 メールアドレスを入力後、「**確認メールを送信**」を押してください。

「noreply@mail.graffer.jp」から確認メールが送信されますので、確認メールに記載されているURLにアクセスしてください。

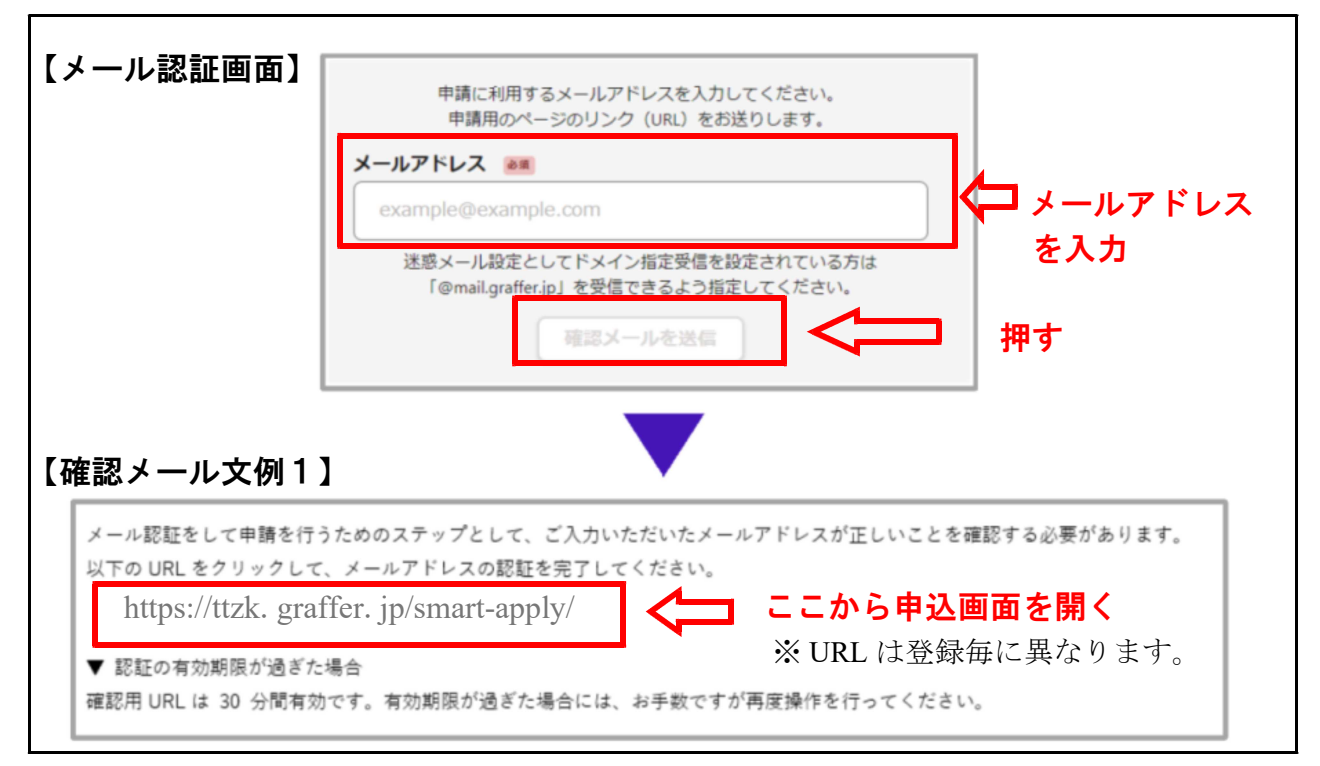

【 確認メール文例2 】

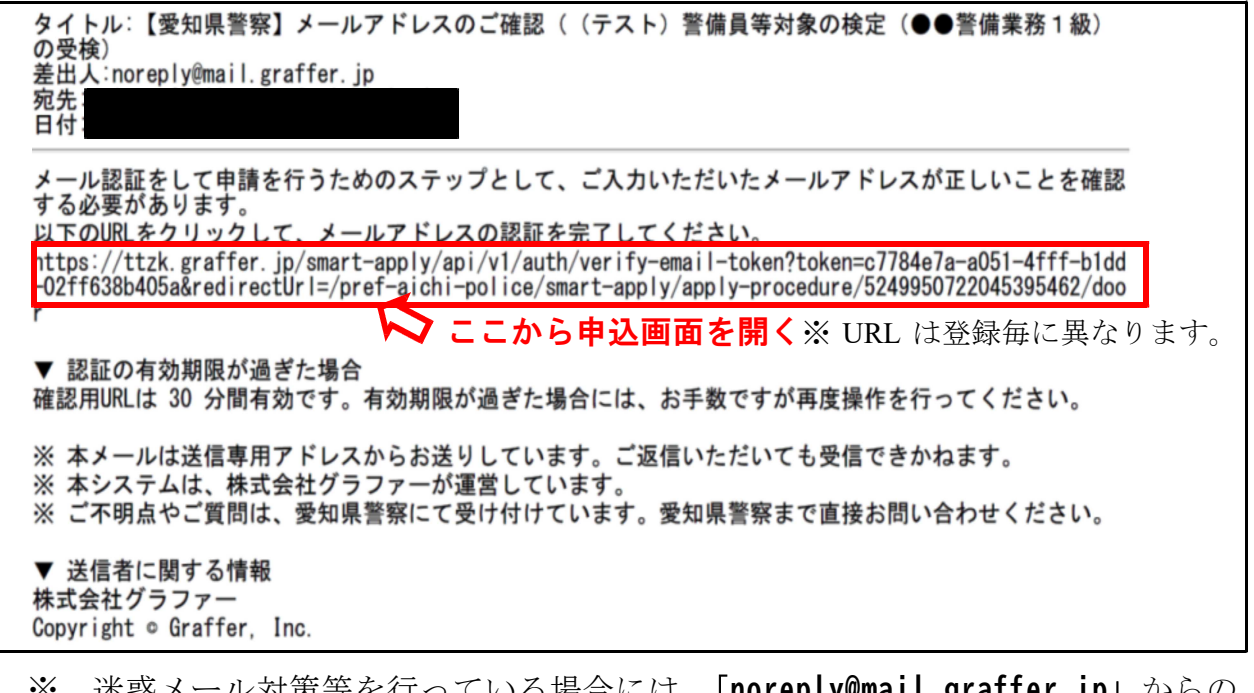

※ 迷惑メール対策等を行っている場合には、「noreply@mail.graffer.jp」からの メール受信が可能な設定にしてください。

#### 4 申込に必要な情報の入力

入力フォームに従い、受講を希望する方の氏名、住所、受講要件等を入力してくだ さい。

すべての項目を入力すると申請内容の確認画面が表示されます。

入力情報に誤りのないことを確認後、「この内容で申請する」を押すと、申請完了画 面が表示されます。

| 【受講希望者の人定入力フォーム】                                      | 【受講要件等の入力フォーム】                                                                        |
|-------------------------------------------------------|---------------------------------------------------------------------------------------|
| 入力フォーム                                                | 入力フォーム                                                                                |
| 警備員指導教育責任者講習受講受付                                      | 要件等の入力                                                                                |
| - 名前 きま 名前の間にスペースを入力してください。                           | 職業(勤務先)を入力してください。 🎝 🦔<br>【記載例】 警備員(〇〇警備保障(株))<br>※ 要件の中には現に警備業務に従事していなければならないものがあります。 |
| 名前 (力ナ) 。 a 和<br>名字と名前の間にスペースを入力してください。               | 申請予定警察署を選択してください。                                                                     |
| 郵便器号 ₀派                                               | 選択してください                                                                              |
| ハイフンなしの半角7桁で入力してください                                  | 警備員としての実態を選択してください。                                                                   |
| 郵便番号から住所を入力                                           | 講習に係る警備業務の経験の有無                                                                       |
| <ol> <li>「郵便番号から住所を入力」を押すと、住所の一部が自動入力されます。</li> </ol> | 講習に係る警備業務の経験がある。                                                                      |
| 住所 <b>必</b> 须                                         | 講習に係る警備業務の経験がない。                                                                      |
|                                                       |                                                                                       |

### 【申込(申請)内容の確認画面】

| 申請内容の確認      |                                              |                        |                 |
|--------------|----------------------------------------------|------------------------|-----------------|
| 警備員指導教育責任者   | 講習受講受付                                       |                        |                 |
| 申請者の種別。      | 要件等の入力                                       |                        |                 |
| 個人           | 跨業 (勤務生) たしカレアください ***                       |                        |                 |
| 名前 💩 🕱       |                                              | ▲ 編集                   |                 |
| 愛知 太郎        | 22.44 単 111/1 (17)<br>由請予定警察署を選択してください。 A.M. | Adam Z                 |                 |
| 名前(力ナ) 💩 🕱   | 新城警察署                                        | ▲ 經隹                   | 【甲込(甲請)完了画面】    |
| アイチ タロウ      | 警備員としての実態を選択してください。 👦                        |                        | 申請がウフレキレた       |
| 郵便番号 必須      | 講習に係る警備業務の経験がある。                             |                        | 中朝が元」しました       |
| 4530002      | 講習に係る警備業務の経験年数(通算)を入力してくだ                    | 電爆業務の経験年数(通算)を入力してくださ! |                 |
| 住所 💩 🕱       | 12年3か月                                       | <u>(申請詳細)</u> からご確認    | <b>忍いただけます。</b> |
| 愛知県名古屋市中村区名駅 | 該当する受講要件を選択してください。                           |                        |                 |
| 生年月日(西暦) 👦   | ますので、一度ご確認ください。<br>同業務に関し、合格証1級の交付を受けている。    |                        |                 |
|              |                                              | エン                     |                 |
|              | この内容で申請する                                    |                        |                 |

#### 5 申込(申請)完了メールによる申込番号の確認

申請完了後、「**noreply@mail.graffer.jp**」から申込完了メールが送信されます。 文面に「**申込番号**」が記載されています。

申込番号は、受講者決定の際、必要となりますので、必ず控えておいてください。 【申込完了メール文例】

| タイトル:愛知県警察 (テスト)警備員等対象の検定(●●警備業務1級)の受検 受付受理のお知らせ<br>差出人:noreply@mail.graffer.jp<br>宛先:<br>日付:                                                                                                    |
|----------------------------------------------------------------------------------------------------|
| あいち電子申請・届出システム(愛知県警察)                                                                                                    |
| 申込番号:6046-1423-6048-8658214 🗧 重 要                                                                                                    |
| 「(テスト)警備員等対象の検定(●●警備業務1級)の受検」の申込を受付けました。<br>(申込者が定員を超えた場合は、抽選となります。)<br>抽選の有無にかかわらず、受検者の発表は愛知県警察本部のウェブページ(https://www.pref.aichi.jp/<br>police/)で公表しますので、受検可能かどうかの確認をしてください。<br>受検者の発表は、上記「申込番号」で行いますので、申込番号を必ず控えてください。<br>受検者の発表日については、愛知県公報を参照してください。 |
| ■ 申請の種類<br>愛知県警察 (テスト)警備員等対象の検定(●●警備業務1級)の受検                                                                                                    |
| ■ 申請日時                                                                                                    |
| 申請の詳細は、以下のURLからご確認いただけます。<br>https://ttzk.graffer.jp/smart-apply/applications/6046142360488658214                                                                                                    |

#### 6 注意点

- 申込内容に不備がある場合は、受付が完了となりません。
- 講習・検定の事前申込が定員数を超えた場合は抽選となります。
- 受付期間内に申請データを受信完了したものに限り、受け付けます。
- メンテナンス等によりシステムが運用停止、休止等となる場合もありますので、 早めに申請を行ってください。
- 当選者は愛知県警察ホームページ (https://www.pref.aichi.jp/police/) 内で公表 しますが、個別に当選連絡はしませんので必ず確認をしてください。
- 本申込みにおいて収集した個人情報は、講習受講者、検定受検者の決定に関して のみ利用し、それ以外の目的で利用することはありません。

〈お問合せ〉

愛知県警察本部生活安全総務課警備業係

電話:【代表】052-951-1611(内線3283,3284)

受付時間:月曜日から金曜日まで(祝日を除く)の午前9時から午後5時まで

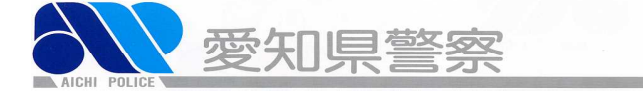